# 2024 用户于册

©佛山顺德方程软件开发工作室

ICEPOS开源收银系统

## 」 门店管理 / Stores

添加收银系统适用的门店/分店信息,添加门店编号、名称以及联系人信息, 同时可以上传收款二维码图片,或者开启微信/支付宝扫码收款(刷卡支付) 和配置接口的秘钥等信息

**17** POS机配置 / Pos Setting

登记POS机信息,添加收银员(营业员),了解对接C#端收银机的技巧。销售
 流水/支付流水查询。收银对账、销售汇总、收银日报等

3 商品管理/Goods <sup>添加商品分类、商品品牌、商品内容。商品库存调整</sup>

✔ 保销方案/Promotion
★ 新建和编辑促销方案 (例如开启全场商品折扣,买满活动,特价商品),发放优惠券和开启会员积分方案

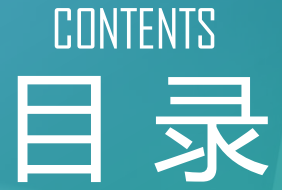

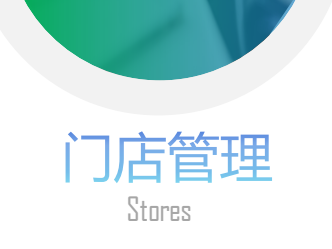

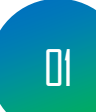

## 门店/仓库列表

后台"菜单"中点击"商品仓库"弹出"门店仓库" 再点击一次菜单出现三级菜单"门店仓库",点击后即 可看到列表

C#客户端缓存所有的门店信息到内嵌的数据库内, POS系统初始启动的时候,请进行一次数据更新操作 门店编号和名称是唯一辨认门店的信息,请必须填写

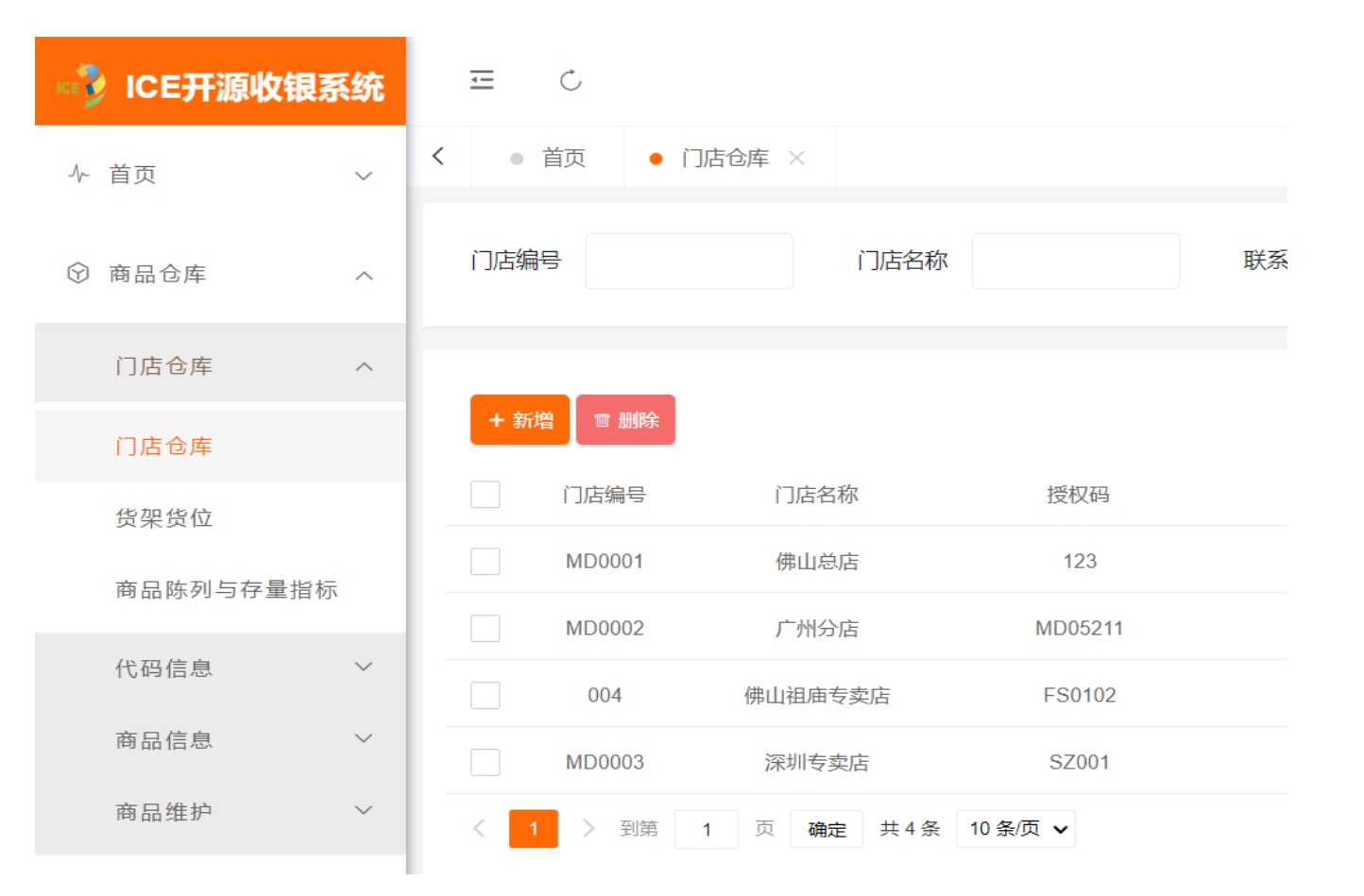

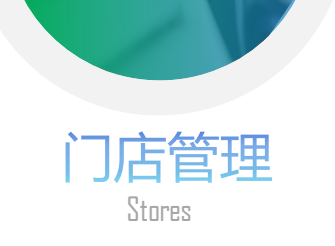

## 添加/编辑门店

点击右边内容区"新增"按钮即可添加门店。门店编码和门店名称是必填项目。可开启积分兑换现金。可上传微信或支付宝收款码(移动端可用)(图1)。可填写微信或支付宝商户信息开启微信和支付宝的刷卡支付(即扫码设备扫客户二维码收款)(图2)

图2

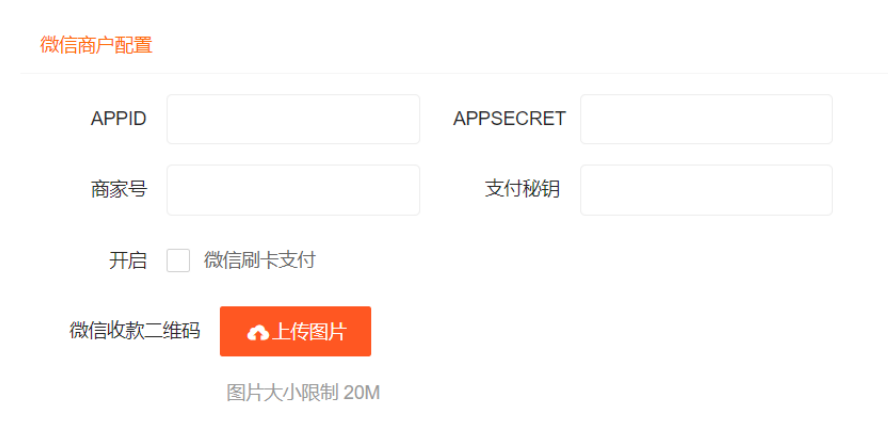

# 图1

#### 门店仓库新增

#### 基本资料

| 门店编码 | 请输入唯一编码 | 门店名称  | 请输入门店名称 |
|------|---------|-------|---------|
| 门店类型 | 请选择   ▼ | 授权码   |         |
| 联系人  |         | 电话    |         |
| 微信   |         | 上级经销商 |         |
| 传真   |         | 电子邮件  |         |
| 营业面积 |         | 配送价格  | 请选择     |
| 经度   |         | 纬度    |         |

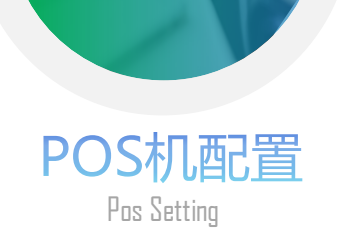

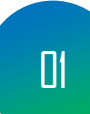

## POS机配置和管理

后台"菜单"中点击"销售管理"弹出"基础信息" 再点击一次菜单出现三级菜单"登记POS机",点击后 即可看到列表

登记POS机作用在于绑定在上一页教程添加的门店或 者仓库,并且可以获知绑定的硬件信息、登录次数和 登录时间等数据。

如果C#收银系统客户端弹出窗口提示POS机已绑定, 可以在列表选择要重新绑定的POS机,点击"绑定状态" 下的开关按钮,取消"已绑定"状态,变为"已解绑" 即可。重新打开C#客户端,重新选择POS机进行绑定。

| 🗤 🐉 ICE开源收销 | <b>艮系统</b> | <u></u><br>三<br>() |        |          |           |      |        |
|-------------|------------|--------------------|--------|----------|-----------|------|--------|
| ↓ 首页        | ~          | く ● 首页             | ● 登记P  | os机 ×    |           |      |        |
| ⑦ 商品仓库      | ~          | POS机编号             |        | 门店       | 编号        | 喳 J  |        |
| ▣ 采购管理      | ~          | 1 ±r-100           |        |          |           |      |        |
| ④ 促销管理      | ~          | <b>▼</b> 初増<br>行号  | POS机编号 | 门店编号     | 计算机名      | 绑定状态 | POS机状态 |
| △ 销售管理      | ^          | 1                  | FS001  | 004      | XMOS-DES  | 已绑定  | 正常     |
| 基础信息        | ~          | 2                  | APP01  | MD0001   | ios       | 已绑定  | 正常     |
| 光についた       |            | < <mark>1</mark>   | > 到第 1 | 页 确定 共2条 | 条 10条/页 ∨ |      |        |
| 登记PUS伽      |            |                    |        |          |           |      |        |
| 营业员         |            |                    |        |          |           |      |        |

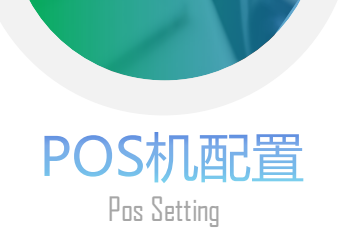

# 营业员/操作员

02

此处作用是添加登录POS机的操作员,每台POS收银系统可设置多个操作员,不限数量。

设置操作员后请记录好登录的账号和密码,C#收银客 户端可以离线操作,营业员账号也是离线存储的,如 果有密码更新,请重新打开客户端并同步一次数据或 使用"其他"功能下的"数据下载"。移动端是需要 在线状态登录,因此无需同步。

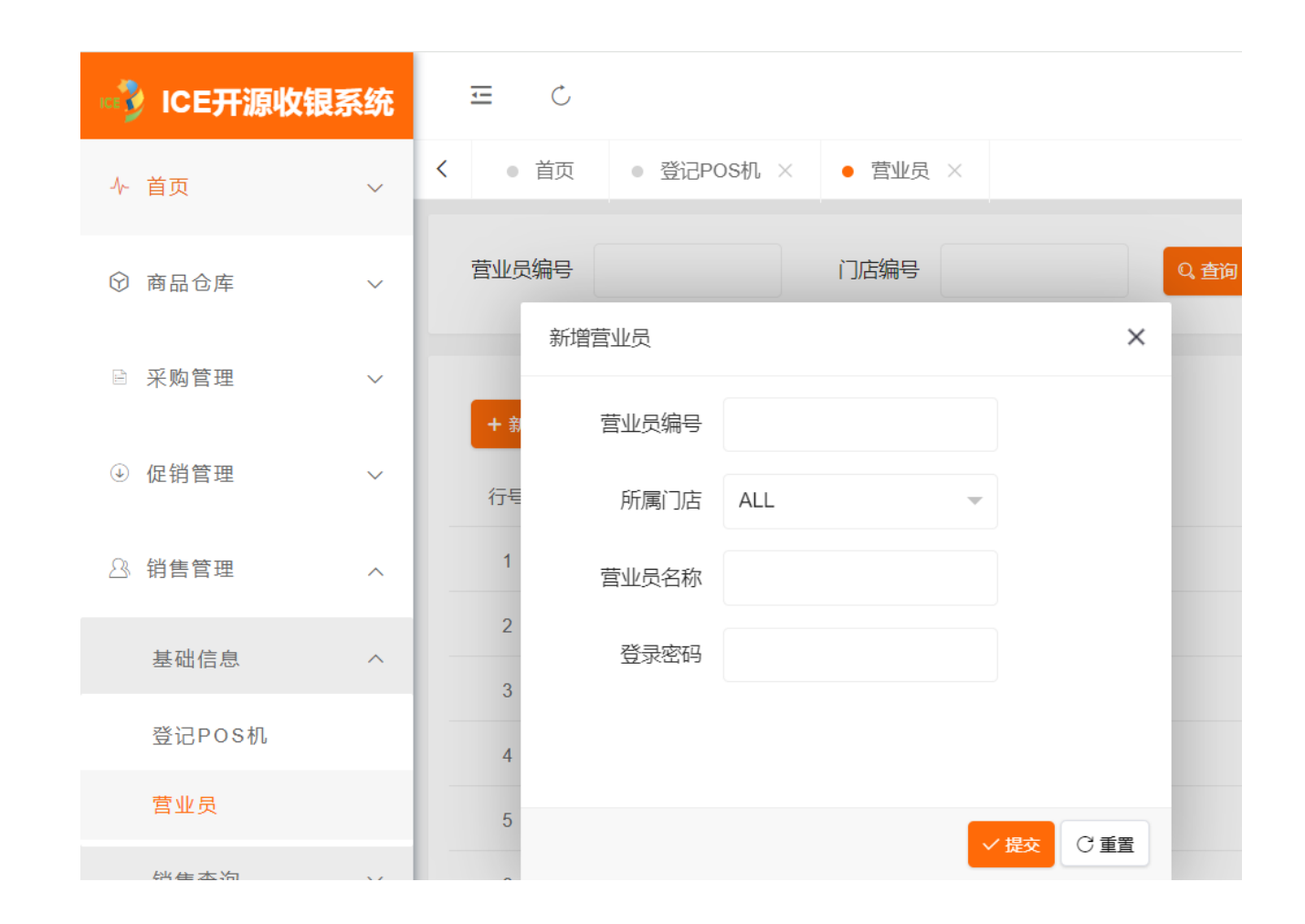

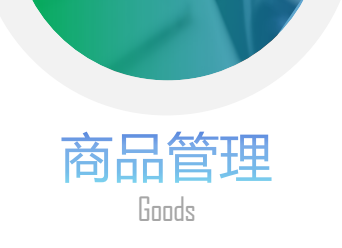

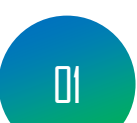

## 商品类别&商品管理

后台"菜单"中点击"商品仓库"弹出"商品信息" 再点击一次菜单出现三级菜单"商品类别"和"商品 管理",点击后即可看到商品类别列表和商品列表

添加数据时,先建立商品品牌和商品分类,最后再录 入商品信息。

C#收银客户端会缓存商品信息到内置的数据库内,可 离线查询,如果有修改信息或者进行过库存调整,请 同步一次数据。移动端可开启商品信息缓存查询功能, 与C#端类似。

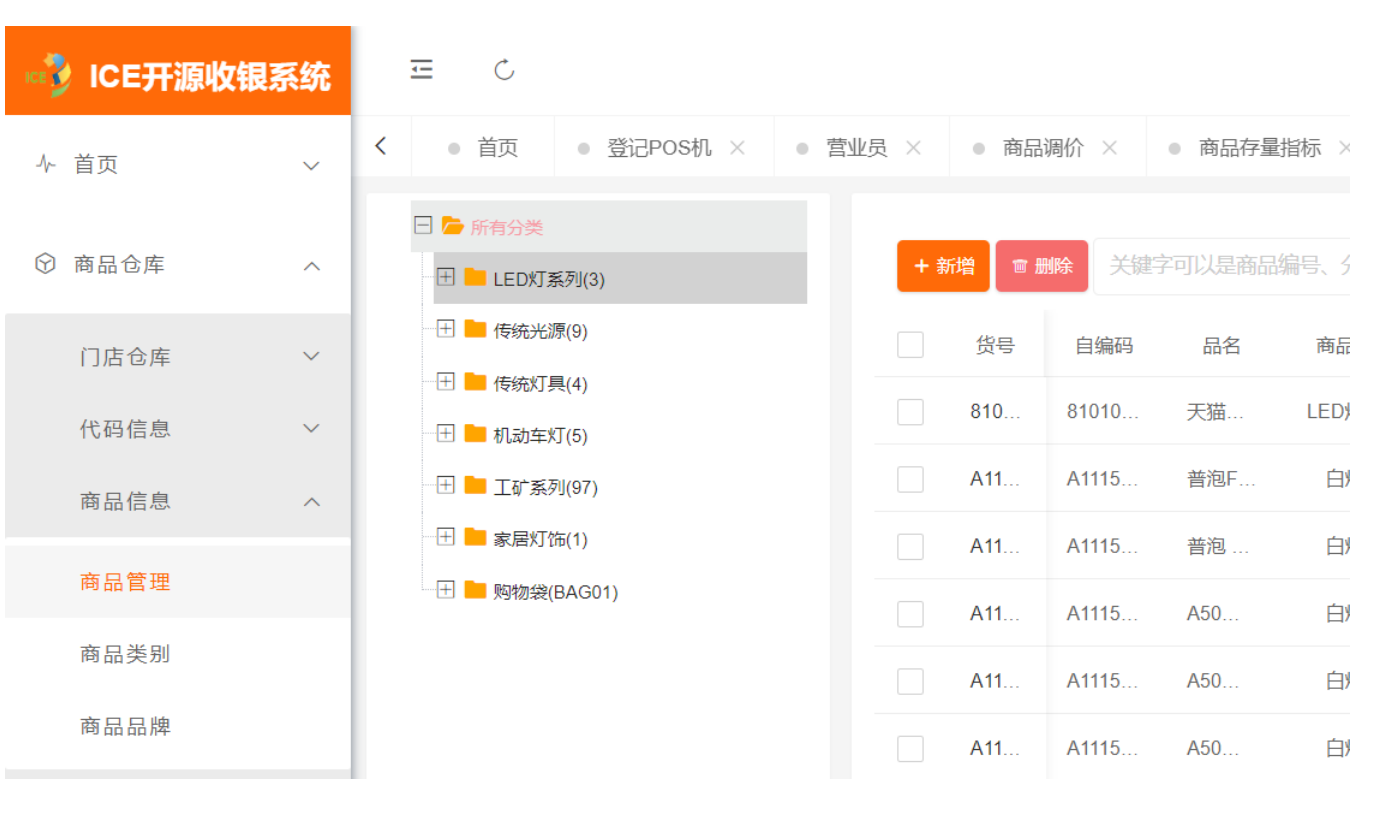

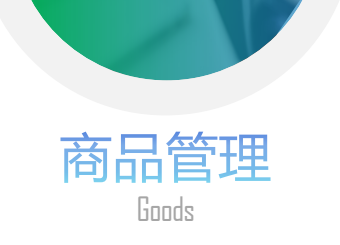

 $\bigcirc$ 

 $(\downarrow)$ 

# 02

## 商品信息填写

新增或编辑商品时候,请记住商品货号是商品信息的 唯一标记,请勿重复编号。

C#客户端何移动端都可以使用商品货号或助记码查询 商品信息

"零售价"即系统使用时的 商品价钱。要调整价格可修改此处,或使用"商品调价"功能进行调整,完成之后,C#端请重新下载数据。假如移动端开启了商品缓存功能,也要再更新一次商品缓存。

| ICE开源收银 | 系统 | ± ¢    |                  |                     |           |                |        |        |     |
|---------|----|--------|------------------|---------------------|-----------|----------------|--------|--------|-----|
| 首页      | ~  | く ● 首页 | ● 登记POS机 ×       | • 营 <u>\</u>        | 业员 × ● 商品 | 调价 × ● 商品存     | 字量指标 × | ● 组合商品 | ×   |
|         |    | 编辑商品   |                  |                     |           |                |        |        | ×   |
| 商品仓库    | ^  | 基本信息   | 辅助属性 其他          | 价格                  | 商品介绍 分析   | 古价格 附加条码       | 供应商价档  | 各 图片上传 |     |
| 门店仓库    | ~  | 商品货号   | A111512300050013 | 31                  | 商品名称      | 普泡FSL230V5WE27 | 7盒装10( |        |     |
| 代码信息    | ~  | 自编码    | A111512300050013 | 31                  | 助记码       | 请输入助记码         |        |        |     |
| 商品信息    | ~  | 品牌     | FSL              | ~                   | 简称        | 普泡FSL230V5WE27 | 7盒装10( |        |     |
| 商品维护    | ^  | 商品分类   | 58110VDVT        | ~                   | 扣格        | 法 協λ 抑 格       |        |        |     |
| 组合商品    |    |        |                  |                     | 796 14    |                |        |        |     |
| 商品调价    |    | 供应商    | 请选择供应商           | $\overline{\nabla}$ | 单位        | 100            |        |        |     |
| 商品存量指标  |    | 经营方式   | 购销               |                     | 联营扣率      | 0.00           |        |        |     |
| 亚购管理    |    | 进货规格   | 1.00             |                     | 毛利率       | 0.61           |        |        |     |
| 不则目吐    | Ť  | 商品类型   | 普通商品             | -                   | 计价方式      | 普通             | •      | _      |     |
| 促销管理    | ~  | 进价     | 5.00             |                     | 零售价       | 12.80          |        |        |     |
|         |    |        |                  |                     |           |                |        | ✓ 提交   | C重置 |

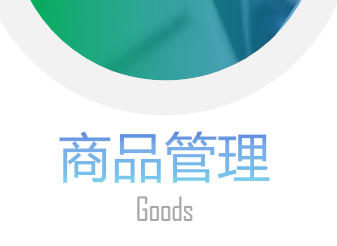

# 02

## 商品库存调整

假如客户想对商品库存有清晰的进销统计,建议使用 "**库存管理**"功能。

"库存调整单"功能可记录您的商品库存调整日期和 操作者等信息。同时可对销售中的库存进行增加或者 销减操作。移动端或者C#端均可对库存查询

| ICE                | ICE开源收银系 | 统 |   | <del>.</del> | Ċ  |      |          |        |       |     |      |       |    |     |    |
|--------------------|----------|---|---|--------------|----|------|----------|--------|-------|-----|------|-------|----|-----|----|
| 8                  | 销售管理     | ~ | < | 登记PO         | S机 | ×    | ● 营业员 >  | < (    | 商品调价  | ×   | 商品存量 | 量指标 > | <  | • 组 | 合商 |
| $\bigtriangledown$ | 批发管理     | ~ |   | 单据编号         | П, |      |          |        | 制单人   |     |      | ጸ     | 分质 | 站库  |    |
| O,                 | 库存管理     | ^ |   | 日期范          | €  | 开始日期 | IJ       | -      | 结束日期  |     | ť    | 央速设置  | £  | 部   |    |
|                    | 盘点业务     | ~ |   | + 新增         |    | ▣ 删除 |          |        |       |     |      |       |    |     |    |
|                    | 其他业务     | ^ |   |              | 序号 |      | 单据编号     |        |       | 审核状 | 态    | 调出仓属  | É. |     | 单  |
|                    | 库存调整单    |   |   |              | 1  |      | OOMD000  | 124051 | 50008 | 已审核 |      | 佛山总   | Ъ. |     | 10 |
|                    | 报 损 单    |   |   |              | 2  |      | OOMD000  | 124051 | 50007 | 已审核 |      | 佛山总   |    |     | 20 |
|                    | 库存查询     | ~ |   |              | 3  |      | OOMD0001 | 124051 | 50006 | 已审核 |      | 佛山总   | È  |     | 10 |

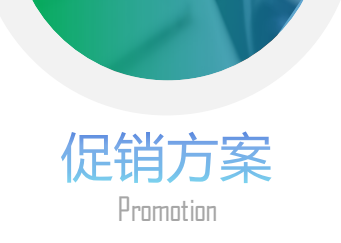

| 💖 ICE开源收银系统                | 5 E                 |                 |  |  |  |  |  |  |
|----------------------------|---------------------|-----------------|--|--|--|--|--|--|
| ♪ 首页 ~                     | く 府量指标 × ● 组合商品 × ● | 商品类別 × ● 商品管理 × |  |  |  |  |  |  |
| ⑦ 商品仓库 ∨                   | 方案编号                | 方案名称            |  |  |  |  |  |  |
| □ 采购管理 ~                   | 日期范围 开始日期 - 约       | 快速设             |  |  |  |  |  |  |
| <ul><li>④ 促销管理 へ</li></ul> | +新増 32 审核 宮 删除 条终止  |                 |  |  |  |  |  |  |
| 促销方案 ^                     | 序号 方案编号             | 方案名称 审核状态       |  |  |  |  |  |  |
| 促销方案                       | 1 PS00002403230004  | 三八促销 已审核        |  |  |  |  |  |  |
| 礼券维护                       | 2 PS00002403230005  | 五一劳动 已审核        |  |  |  |  |  |  |
| 积分方案                       | 3 PS00002405010001  | 五一促销 已审核        |  |  |  |  |  |  |

促销方案 Π 添加促销方案之后,请记得要点击绿色的按钮"审核",使方案生效。C#客户端请重启并同步 一次数据或使用"其他"里面的"数据下载"功能。移动端可使用"缓存"功能里面的重新缓 存一次功能同步。 终止方案 02 选择需要停止活动的促销方案,并点击"终止"按钮停止活动,同样需要重新同步数据 优惠卷发放 03

## 促销管理

促销方案可设置每个门店各自的促销策略,例如国庆节期 间可全场8折销售,买满折扣优惠或者送商品等功能都可 以实现。

[]4

积分方案 设置每个门店在指定有效日期内的积分倍率。当会员消费完后,按照倍率和消费金额计算积分,

并更新会员积分记录。C#客户端需要重新同步数据下载积分方案

批量新增优惠券,可设置优惠券状态、面值、以及可用门店和有效日期

## 礼券维护即优惠券功能

积分方案设置后, 会员购物成功销售下单后, 系统会按照 设置好的门店和倍率,返回相应的积分到会员账户。

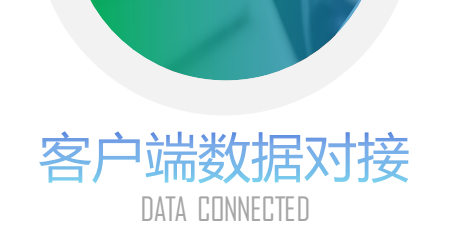

## C#收银系统客户端

C#端启动数据对接前,会提示对接门店和POS机,请点击"连接"按钮,下载门店和POS机信息。 成功后,选择门店和POS机,点击"完成"按钮,即可

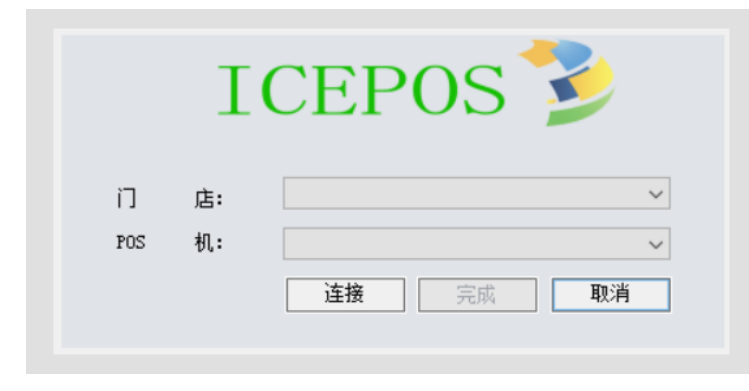

每当门店、商品、库存、促销政策等数据在后台有更新时候,请点击"数据更新"按钮进行同步 ICE开源收银系统

## 数据传输

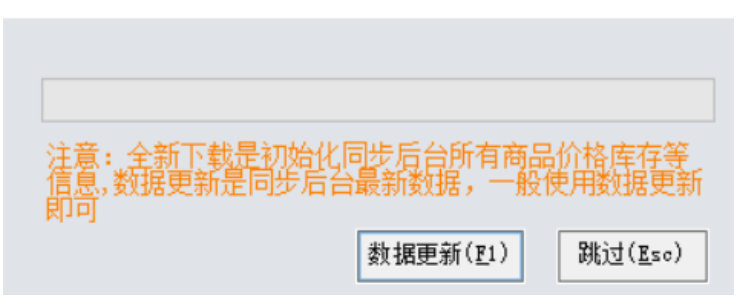

## 移动端(小程序)

移动端初始启动时候也需要选择门店和POS机信息。每当门店、商品、库存、促销政策等数据在后台 有更新时候,可点击"重新下载缓存"按钮下载最新数据并更新缓存

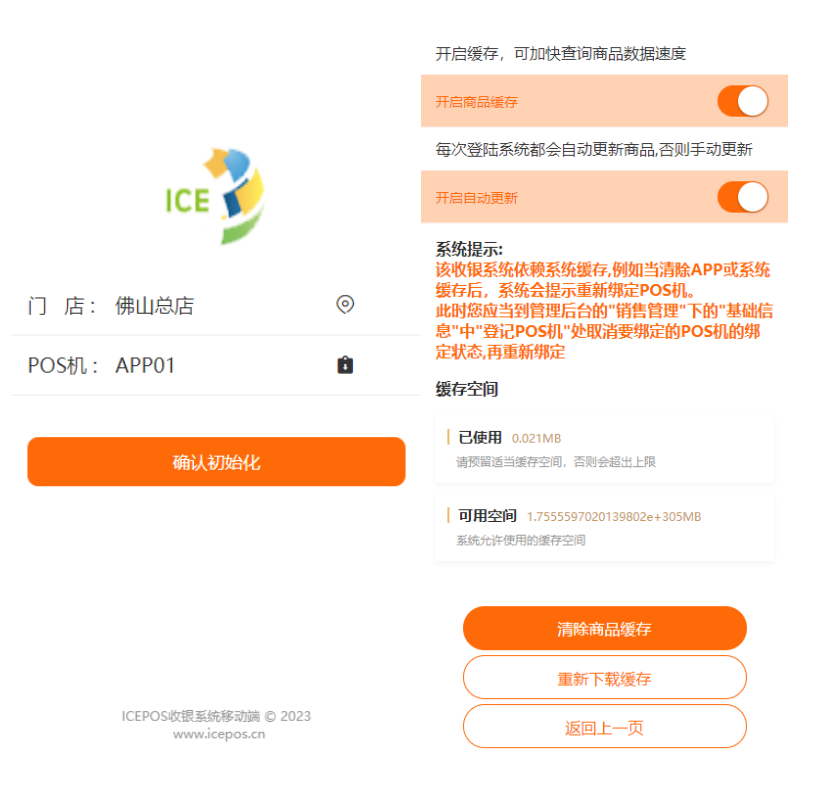